## Opis zmiany hasła dla kont studenckich w systemie zarządzanym przez Centrum Informatyzacji PW

## I. Zmiana hasła za pośrednictwem portalu

Krok 1

Logujemy się do portalu Office 365 za pośrednictwem adresu: <u>http://portal.office.com</u> Algorytm hasła startowego jest opisany na stronie portalu "USOS" pod adresem <u>http://usosweb.usos.pw.edu.pl</u>

W naszym przypadku wykorzystujemy użytkownika posiadającego numer albumu: 997997 a zatem:

Login ID: <u>997997@pw.edu.pl</u> Hasło wg algorytmu j.w.

|                                                                                                    | 🗟 login.microsoftonline.com                                                                                                    | <b>•</b> • •        | 0 0 +                                                                                                    |
|----------------------------------------------------------------------------------------------------|----------------------------------------------------------------------------------------------------|---------------------|----------------------------------------------------------------------------------------------------|
|                                                                                                    |                                                                                                    |                     |                                                                                                    |
|                                                                                                    |                                                                                                    |                     |                                                                                                    |
|                                                                                                    |                                                                                                    |                     |                                                                                                    |
|                                                                                                    |                                                                                                    |                     | The same in case of the local division of the local division of the local division of the local division of the                                                                                                    |
| Statute of the local division of the local division of the local d |                                                                                                    |                     |                                                                                                    |
|                                                                                                    | and the second second se |                     | Carlo Carlos                                                                                                    |
| and the second second second                                                                                                    | Microsoft                                                                                                    |                     | A second shift                                                                                                    |
|                                                                                                    | Sign in                                                                                                    | T STATE             | and the second second se |
|                                                                                                    | 997997@pw.edu.pl                                                                                                    | heart is a line     | Secure & Matter D                                                                                                    |
| AT A CONTRACT                                                                                                    | Back Next                                                                                                    | Sales of the second | La Contraction                                                                                                    |
|                                                                                                    | Can't access your account?                                                                                                    |                     |                                                                                                    |
| A start the start of the                                                                                                    |                                                                                                    | and the second      | and souther the                                                                                                    |
|                                                                                                    |                                                                                                    | - SINGLIGHTAN       | Relation & a Star March                                                                                                    |
|                                                                                                    | Marthan CHEHEHI CHINA                                                                                                    | THE SAME AND AND    | 的在中国新闻的国际                                                                                                    |
|                                                                                                    |                                                                                                    | 1.43(金))和 通归的       |                                                                                                    |
| TAMA DELANDERS                                                                                                    | Letter And The Man                                                                                                    | EAR HERE HIS LASS   |                                                                                                    |
|                                                                                                    |                                                                                                    | VIS ASSAULT         |                                                                                                    |
|                                                                                                    |                                                                                                    |                     |                                                                                                    |
| AND HAD THE AND AND AND AND AND AND AND AND AND AND                                                                                                    |                                                                                                    | IN IN DESCRIPTION   | ©2017 Microsoft Terms of use Privacy & cookies                                                                                                    |

|                                                                                                    | Bill login.microsoftonline.com                                                                                 | ی 🖚                                                                                                    | 000+                                           |
|----------------------------------------------------------------------------------------------------|----------------------------------------------------------------------------------------------------|----------------------------------------------------------------------------------------------------|------------------------------------------------|
| the second second second second second second second second second second second second second second second s  |                                                                                                    |                                                                                                    |                                                |
|                                                                                                    |                                                                                                    |                                                                                                    |                                                |
|                                                                                                    |                                                                                                    |                                                                                                    |                                                |
|                                                                                                    |                                                                                                    |                                                                                                    |                                                |
|                                                                                                    |                                                                                                    |                                                                                                    |                                                |
|                                                                                                    |                                                                                                    |                                                                                                    |                                                |
|                                                                                                    |                                                                                                    |                                                                                                    |                                                |
|                                                                                                    | and a second design of the second design of the second design of the second design of the second design of the | A REPORT OF A REPORT OF A REPORT OF A REPORT OF A REPORT OF A REPORT OF A REPORT OF A REPORT OF A REPORT OF A R                                                                                                    |                                                |
|                                                                                                    | Microsoft                                                                                                    | and the second second se |                                                |
|                                                                                                    | 007007eewadual                                                                                                 |                                                                                                    |                                                |
|                                                                                                    | aavaav@pw.edu.pi                                                                                               |                                                                                                    |                                                |
|                                                                                                    | Enter password                                                                                                 |                                                                                                    |                                                |
|                                                                                                    |                                                                                                    |                                                                                                    |                                                |
|                                                                                                    |                                                                                                    |                                                                                                    |                                                |
|                                                                                                    | Back Sign in                                                                                                   |                                                                                                    |                                                |
|                                                                                                    | Farmet mu ananumed                                                                                             |                                                                                                    |                                                |
|                                                                                                    | Forgot my password                                                                                             | the states                                                                                                    |                                                |
|                                                                                                    |                                                                                                    | The set of the set of the                                                                                                    |                                                |
|                                                                                                    |                                                                                                    | Kashina Tabi Marka                                                                                                    |                                                |
|                                                                                                    |                                                                                                    |                                                                                                    |                                                |
|                                                                                                    |                                                                                                    |                                                                                                    |                                                |
| TA AL MATURE AND SE                                                                                             |                                                                                                    | EN EREALISTICS                                                                                                    |                                                |
| A POWER AND A POWER AND A POWER AND A POWER AND A POWER AND A POWER AND A POWER AND A POWER AND A POWER AND A P |                                                                                                    | 行是这个是一种价值的系统                                                                                                    | NBEACTAN AND AND AND AND AND AND AND AND AND A |
|                                                                                                    |                                                                                                    | NU- AUTOMARKS                                                                                                    |                                                |
| CAR SOME AND                                                                                                    | CALLAND AND AND AND AND AND AND AND AND AND                                                                    |                                                                                                    |                                                |
| A March Street All                                                                                              |                                                                                                    |                                                                                                    |                                                |
|                                                                                                    |                                                                                                    |                                                                                                    | ©2017 Microsoft Terms of use Privacy & cookies |
|                                                                                                    |                                                                                                    |                                                                                                    |                                                |

Po zalogowaniu otrzymamy poniższe okienko:

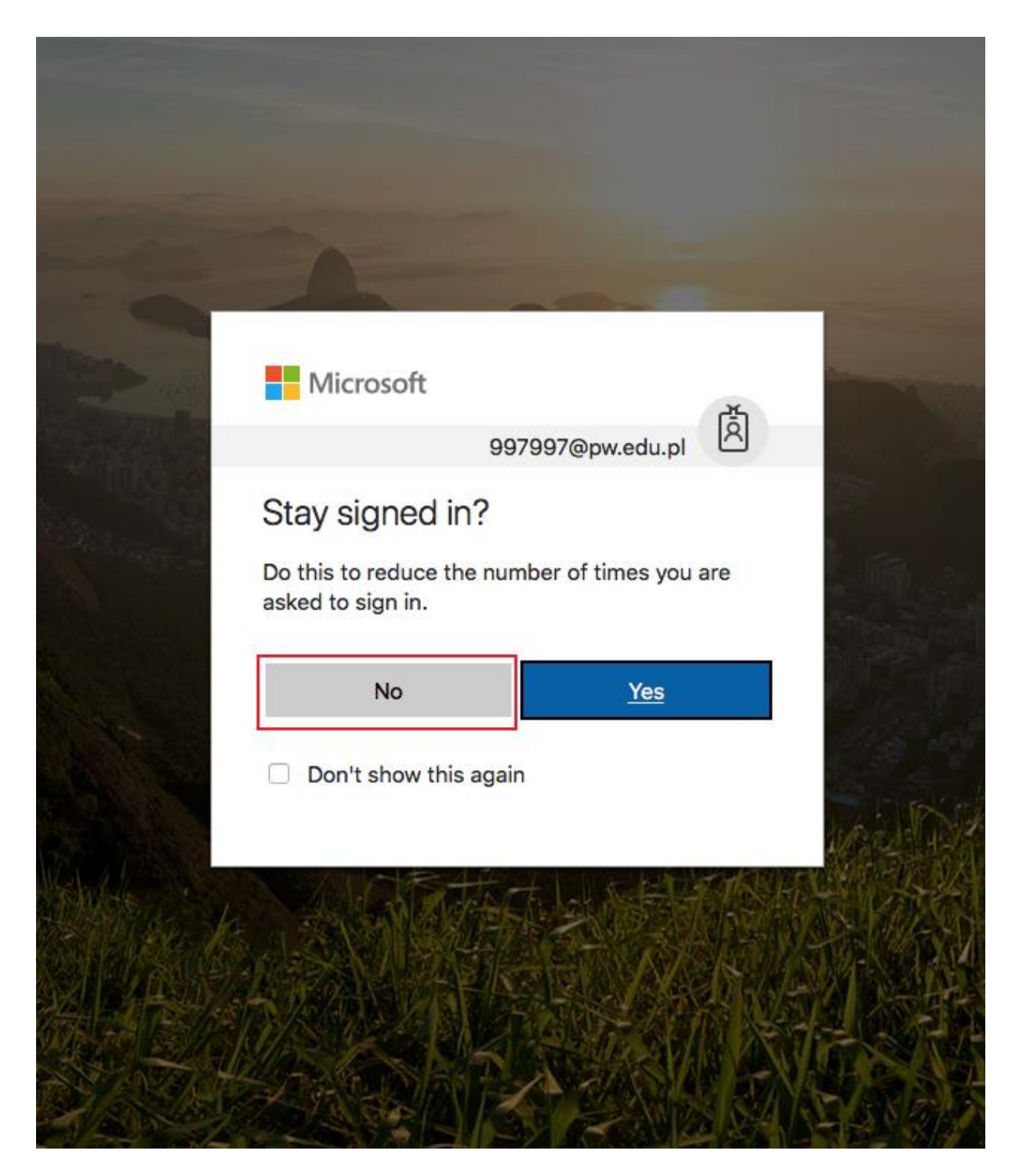

Jeśli nie jesteśmy pewni bądź nie chcemy aby nasze dane logowania zostały zapamiętane w pamięci przeglądarki klikamy guzik "No" (rekomandowane).

#### Przy pierwszym logowaniu otrzymamy kreatora jak poniżej:

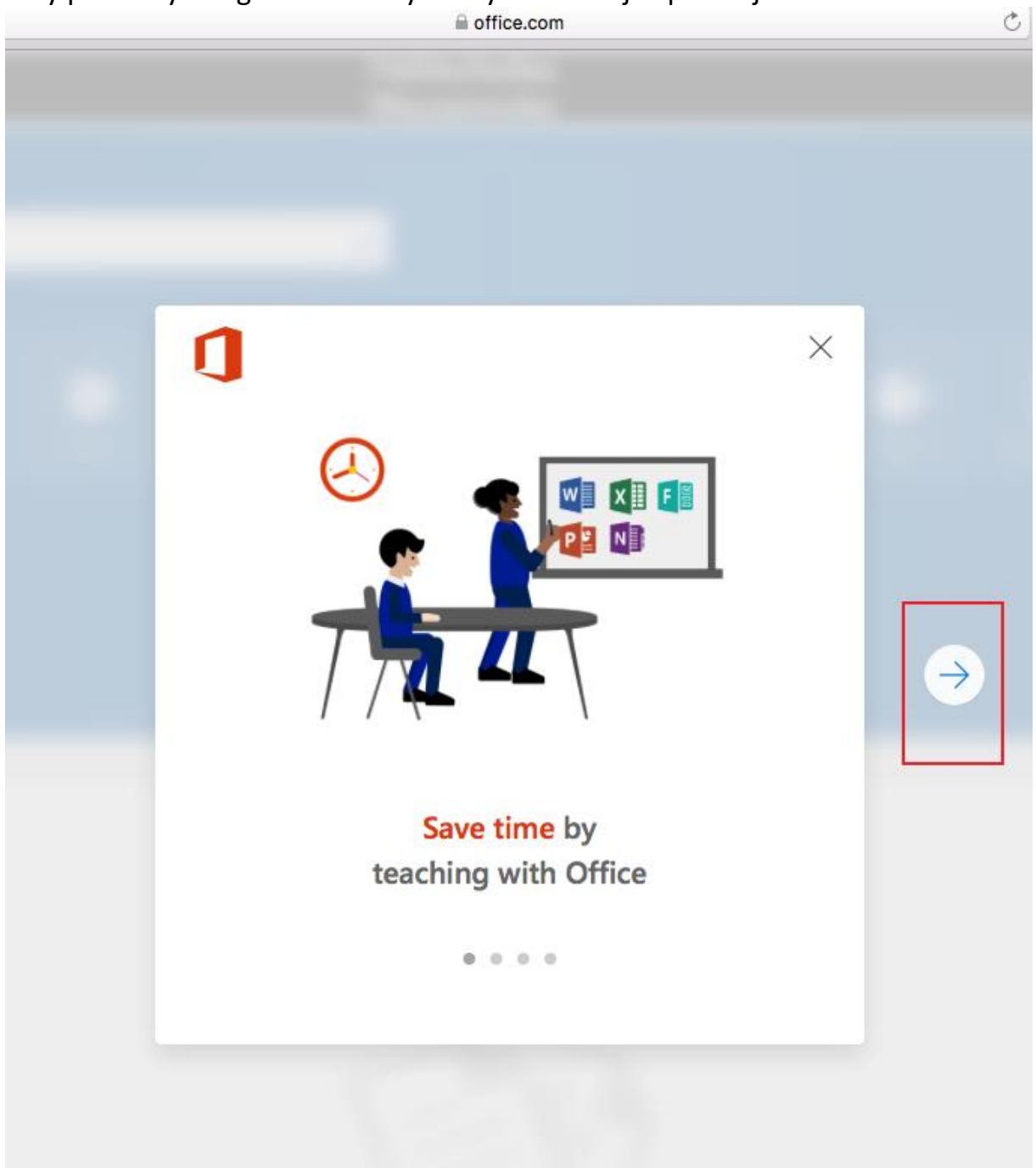

Klikamy strzałkę z prawej strony pominąć kreatora.

C C C + ••• • < > Politechnika Warszawska Good evening Search online documents ρ P N Tii S 0 W X 5 > N F Documents New + Recent Pinned 📮 Feedback

Klikamy w lewym górnym rogu ikonkę jak poniżej:

## W wyświetlonym menu klikamy guzik "ALL"

| • • •  |                  |   |                    |                    |      |
|--------|------------------|---|--------------------|--------------------|------|
|        | Office 365       |   |                    |                    |      |
| номе   | NEW ALL          |   | OOD EV             | ening<br>documents |      |
| Search | all of your apps | ٩ |                    |                    |      |
|        | Staff Notebook   |   |                    |                    |      |
| *      | Stream           |   | Mail               | UneDrive           | word |
| S      | Sway             |   | F                  |                    |      |
|        | Tasks            |   | plore all vour app | 5.5                |      |
| Tii    | Teams            |   |                    |                    |      |
| v 💿    | Video            |   |                    |                    |      |
|        | Word             | 1 | Docur              | nents              |      |
| y≑     | Yammer           |   | Recent             | Pinned             |      |
| Other  |                  |   |                    |                    |      |
|        | Change Password  |   |                    |                    |      |
|        |                  |   |                    |                    |      |

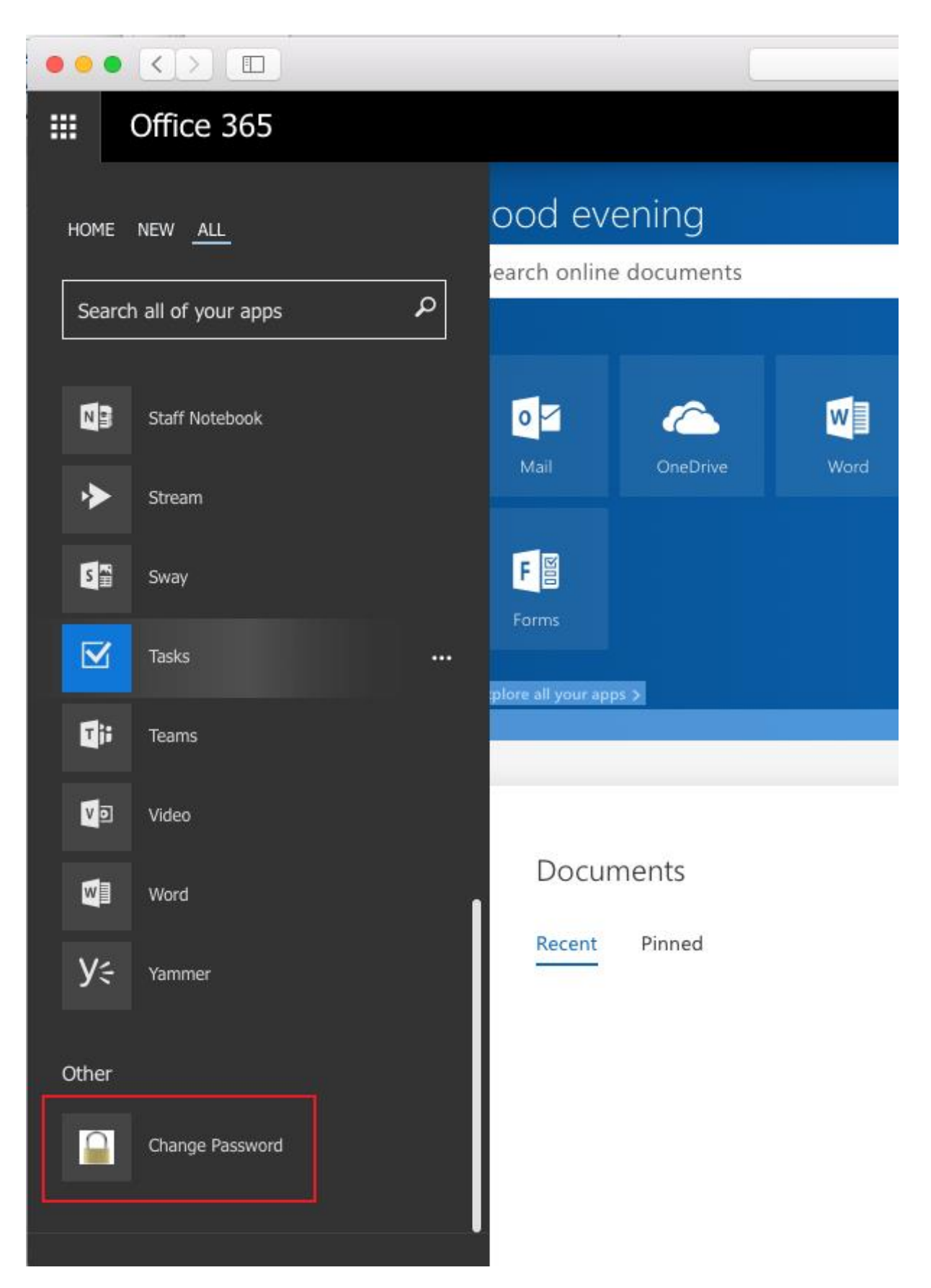

W zakładce "Other" odnajdujemy ikonę z napisem "Change Password", którą klikamy. Przekieruje ona nas na adres: <u>https://passwordreset.pw.edu.pl</u> pod którym jest usługa pozwalająca nam na zmianę hasła

Krok 7:

W otrzymanym okienku przeglądarki z portalem zmiany hasła podajemy w polu "Domain\user name" naszą nazwę użytkownika w formacie tzw. "UPN" a więc w tym przypadku <u>997997@pw.edu.pl</u> oraz stare hasło (startowe) i nasze własne. Należy pamiętać, iż musi ono spełniać odpowiednie kryteria co do złożoności aby zostało zaakceptowane przez system.

|                  | 🔒 Politechnika Warszawska          | Ċ             | 000+ |
|------------------|------------------------------------|---------------|------|
| 149 8            |                                    |               |      |
| 1.0              |                                    | RD Web Access |      |
| World            | Pacourses                          |               |      |
| RemoteA          | pp and Desktop Connection          |               |      |
|                  |                                    | in the        |      |
| 1 00000          |                                    | нер           |      |
| 1 100000         |                                    |               |      |
| 1 0000000        | Domain/user name: 997997@pw.edu.pl |               |      |
|                  | Current password:                  |               |      |
|                  | Confirm new password:              |               |      |
|                  |                                    |               |      |
|                  | aubmit Cancel                      |               |      |
| 🖬 Windows Server | 2012 R2                            | Microsoft     |      |
|                  |                                    |               |      |
|                  |                                    |               |      |
|                  |                                    |               |      |
|                  |                                    |               |      |
|                  |                                    |               |      |
|                  |                                    |               |      |
|                  |                                    |               |      |
|                  |                                    |               |      |
|                  |                                    |               |      |
|                  |                                    |               |      |
|                  |                                    |               |      |

Jeśli zmiana hasła przebiegła poprawnie otrzymamy komunikat jak poniżej:

| ••• <> | 🔒 Politechnika Warszawska                    | Ċ             | 000 |
|--------|----------------------------------------------|---------------|-----|
| 12     |                                              |               |     |
| 1.00   |                                              | RD Web Access |     |
|        | Work Resources                               |               |     |
|        | RemoteApp and Desktop Connection             |               |     |
|        |                                              | Help          |     |
|        |                                              |               |     |
|        | Domain\user name:                            |               |     |
|        | Current password:                            |               |     |
|        | New password:                                |               |     |
|        | Confirm new password:                        | - A. B        |     |
|        | Your password has been successfully changed. | 1 Acres 1     |     |
| 7-     | OK                                           | 5 1           |     |
|        |                                              | 150           |     |
|        | -                                            | 2.4           |     |
|        | Windows Server 2012 R2                       | Microsoft     |     |
|        |                                              |               |     |
|        |                                              |               |     |
|        |                                              |               |     |
|        |                                              |               |     |
|        |                                              |               |     |
|        |                                              |               |     |
|        |                                              |               |     |
|        |                                              |               |     |

## II Zmiana hasła z poziomu stacji roboczej

Niektóry jednostki i laboratoria wykorzystujące uwierzytelnienie z Centrum Informatyzacji PW pozwalają na zmianę hasła z poziomu stacji roboczej korzystające z wspomnianego uwierzytelnienia.

W takim przypadku zmiana hasła wygląda następująco:

Krok 1

Logujemy się do stacji roboczej.

Należy pamiętać, iż logowanie odbywa się do domeny Windows. W praktyce oznacza to, iż konwencja nazwy użytkownika wygląda następująco:

Login ID: <u>997997@stud.wut.pl</u> Hasło wg algorytmu opisanego wyżej

Press Ctrl+Alt+Delete to sign in.

# 23:18 środa, 22 listopada

O ile na ekranie stacji roboczej pozostały informacje o poprzednim użytkowniku klikamy strzałkę jak poniżej:

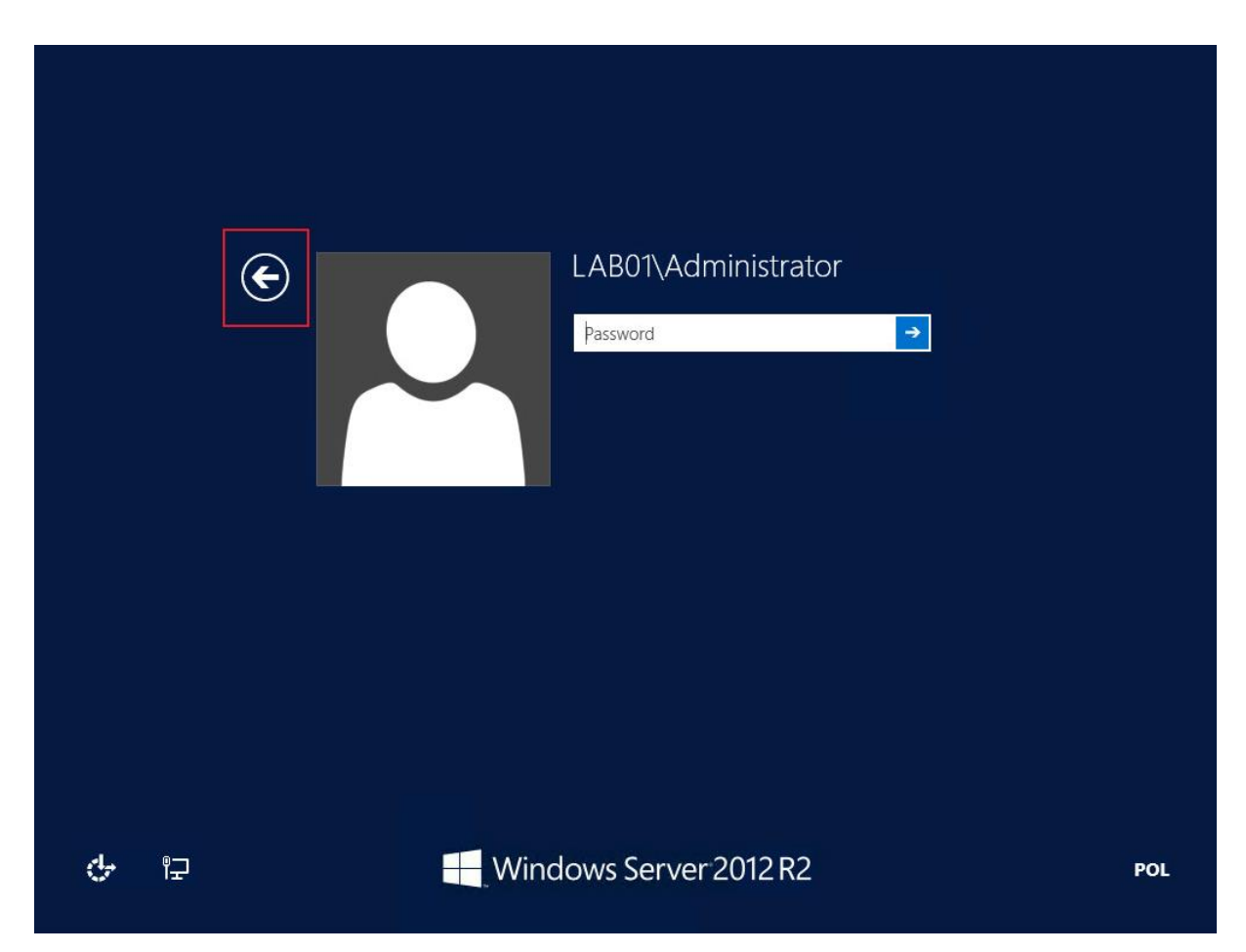

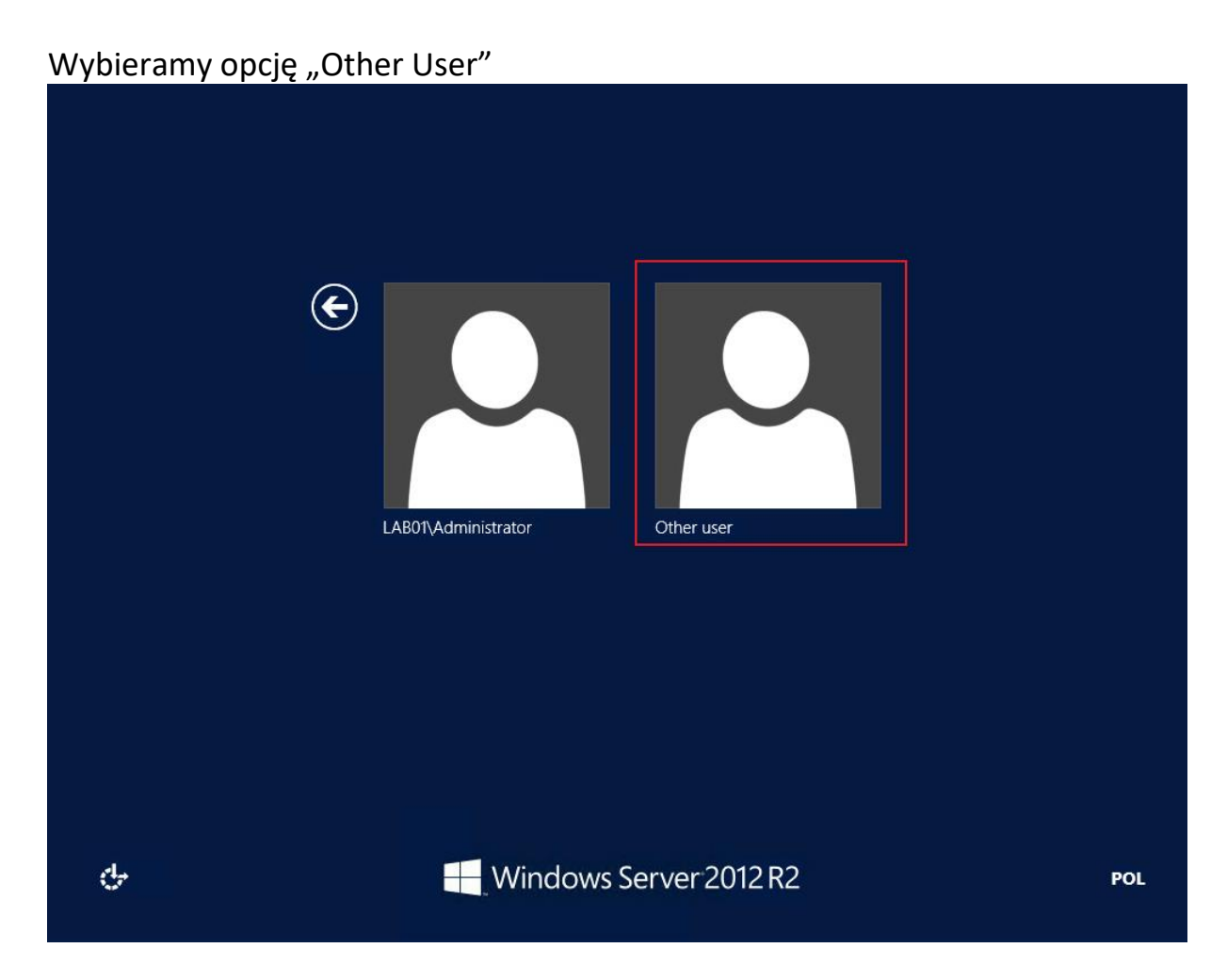

Logujemy się na nasze dane.

Należy pamiętać aby w przypadku logowania do stacji roboczej używać domeny @stud.wut.pl a nie @pw.edu.pl

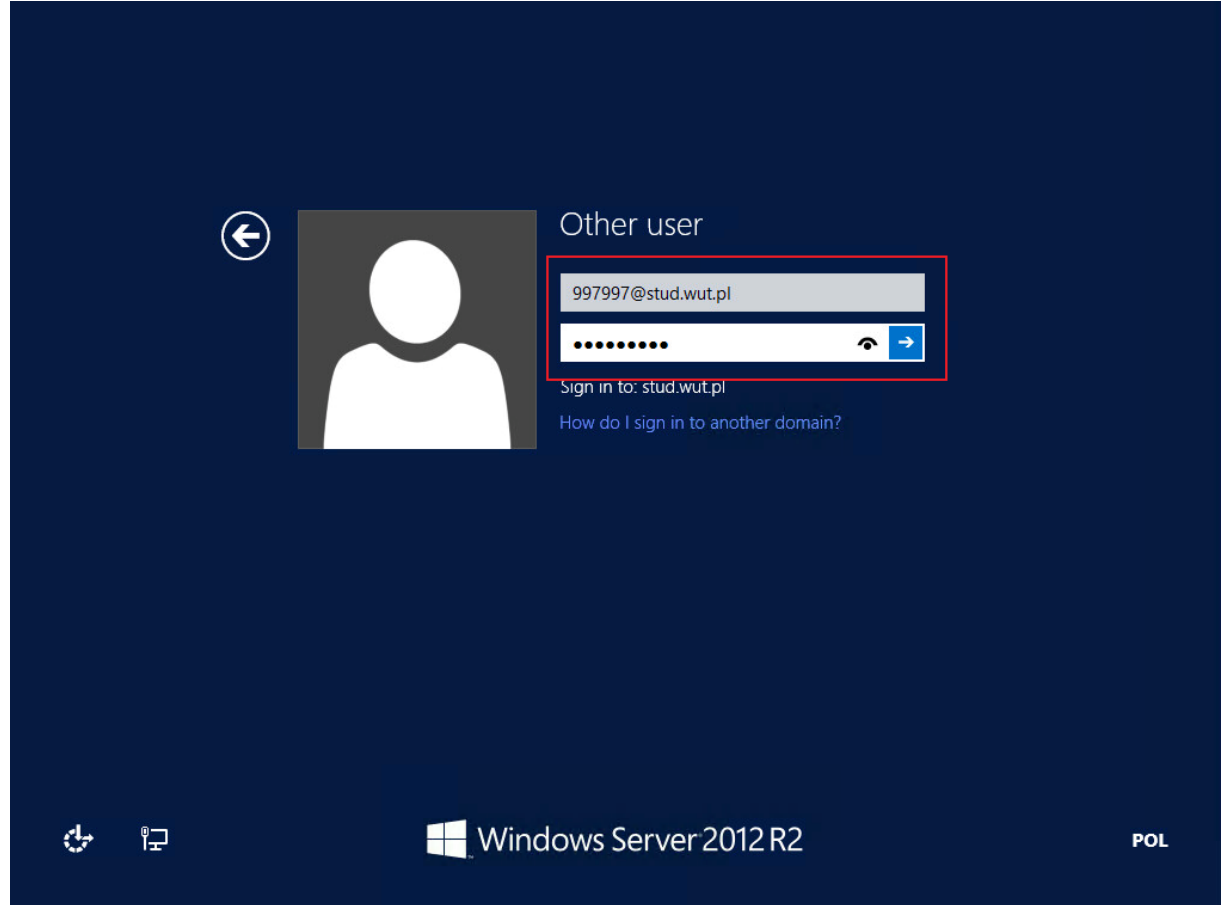

Po zalogowaniu naciskamy kombinację klawiszy CTRL+ALT+DEL a następnie wybieramy opcję "Change a password"

|   | CockSwitch userSign outChange a passwordTask Manager |        |
|---|------------------------------------------------------|--------|
| ф | Windows Server 2012 R2                               | POL () |

Wpisujemy stare hasło, nowe, potwierdzamy a następnie zatwierdzamy guzikiem strzałki lub klawiszem "enter" klawiatury.

|   | Image: Sector Sector Secto |     |
|---|----------------------------------------------------------------------------------------------------|-----|
| Ŷ | Windows Server 2012 R2                                                                                                    | POL |

Jeśli wpisane hasło będzie zbyt proste możemy otrzymać komunikat jak poniżej:

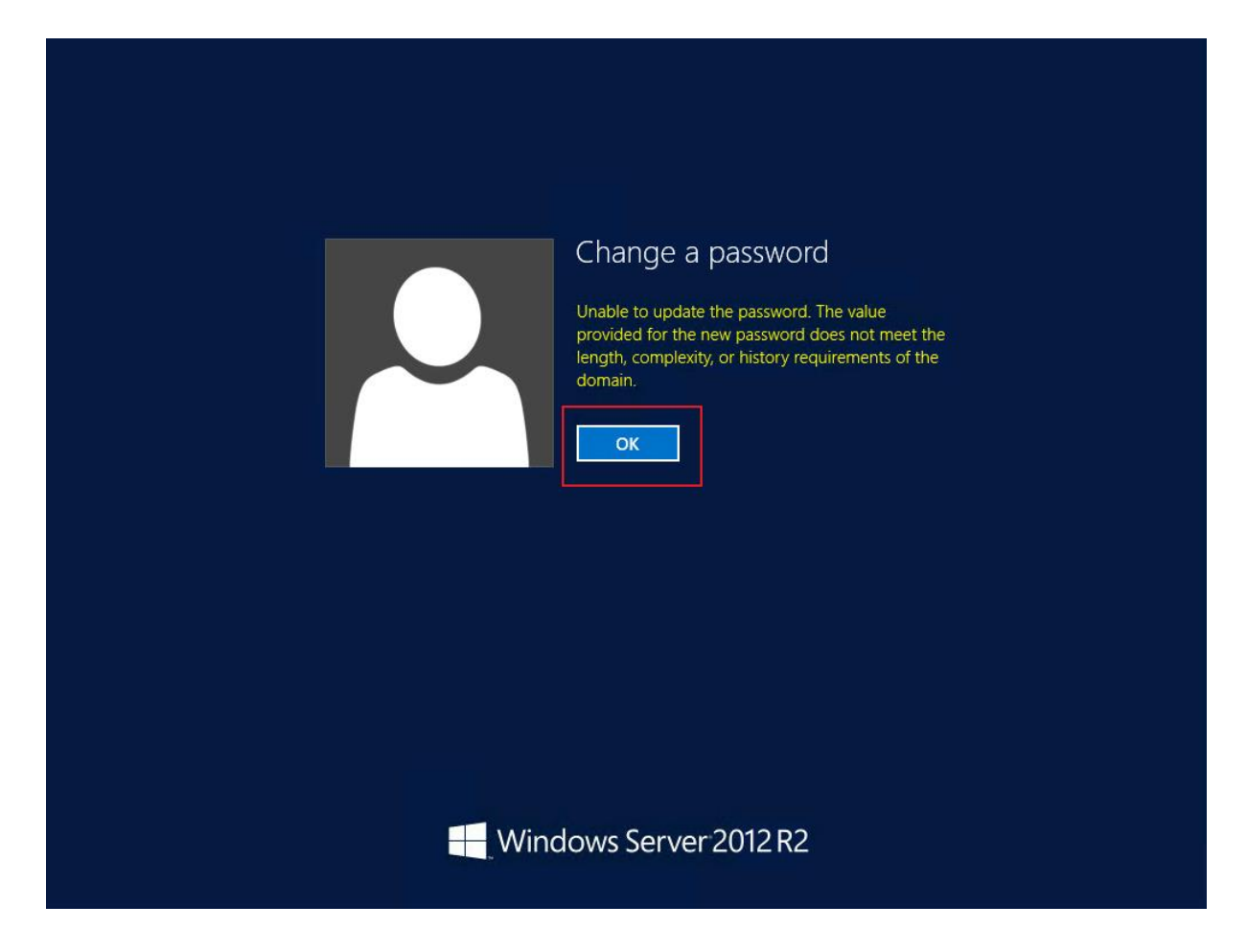

Wówczas należy wpisać hasło spełniające odpowiednie kryteria co do złożoności.

Jeśli hasło zostało zmienione otrzymamy komunikat jak poniżej:

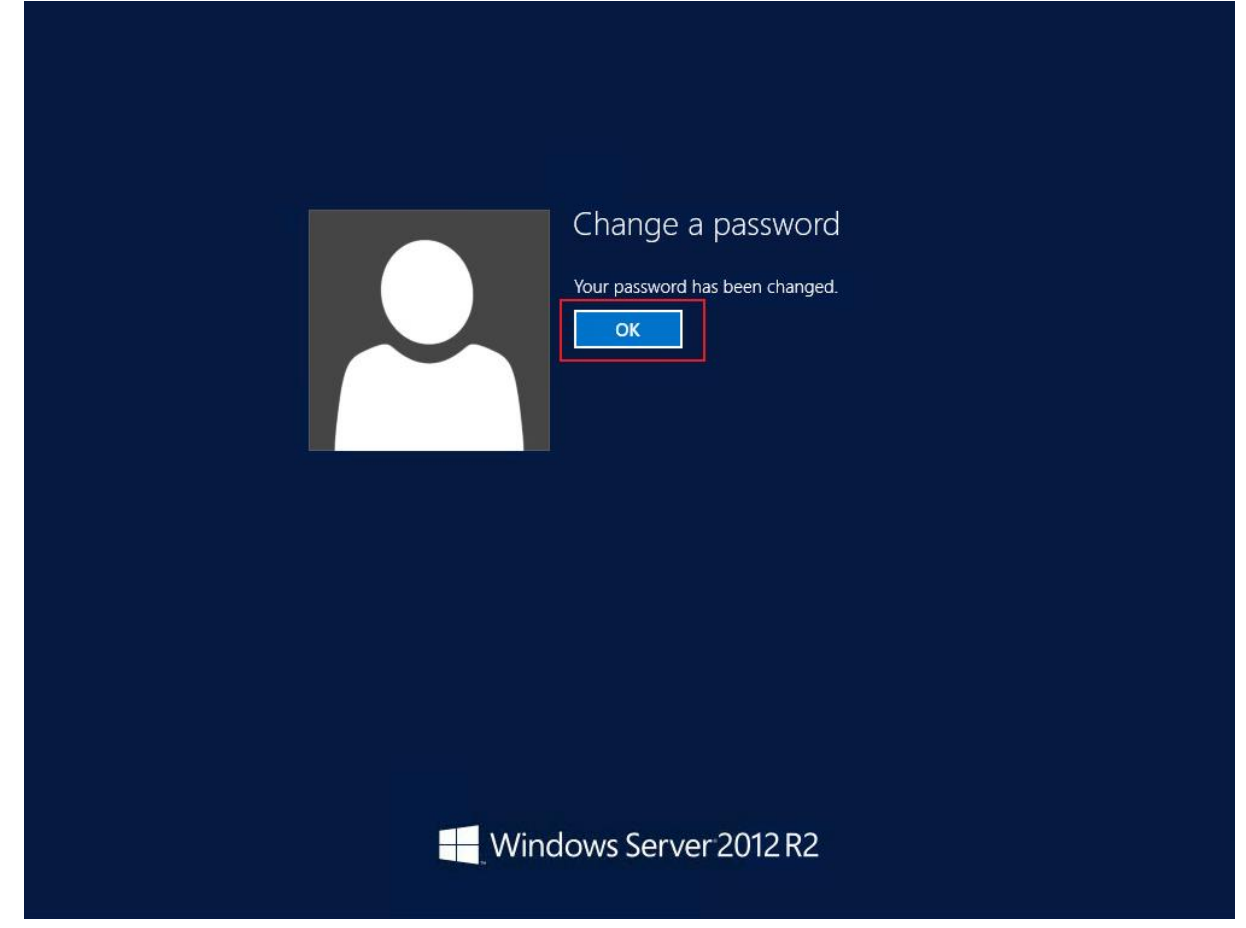